| • | 의사결정 | 0 | 현황/정보보<br>고 | 0 | 수명보고 |
|---|------|---|-------------|---|------|
|---|------|---|-------------|---|------|

# Personal information Protect according Russia Law

대외비

August. 2016

MRU IT Dept.

driving science

## Implementation

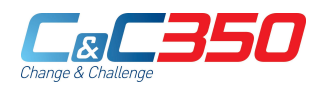

### 1. MRU System <-> MSK System I/F

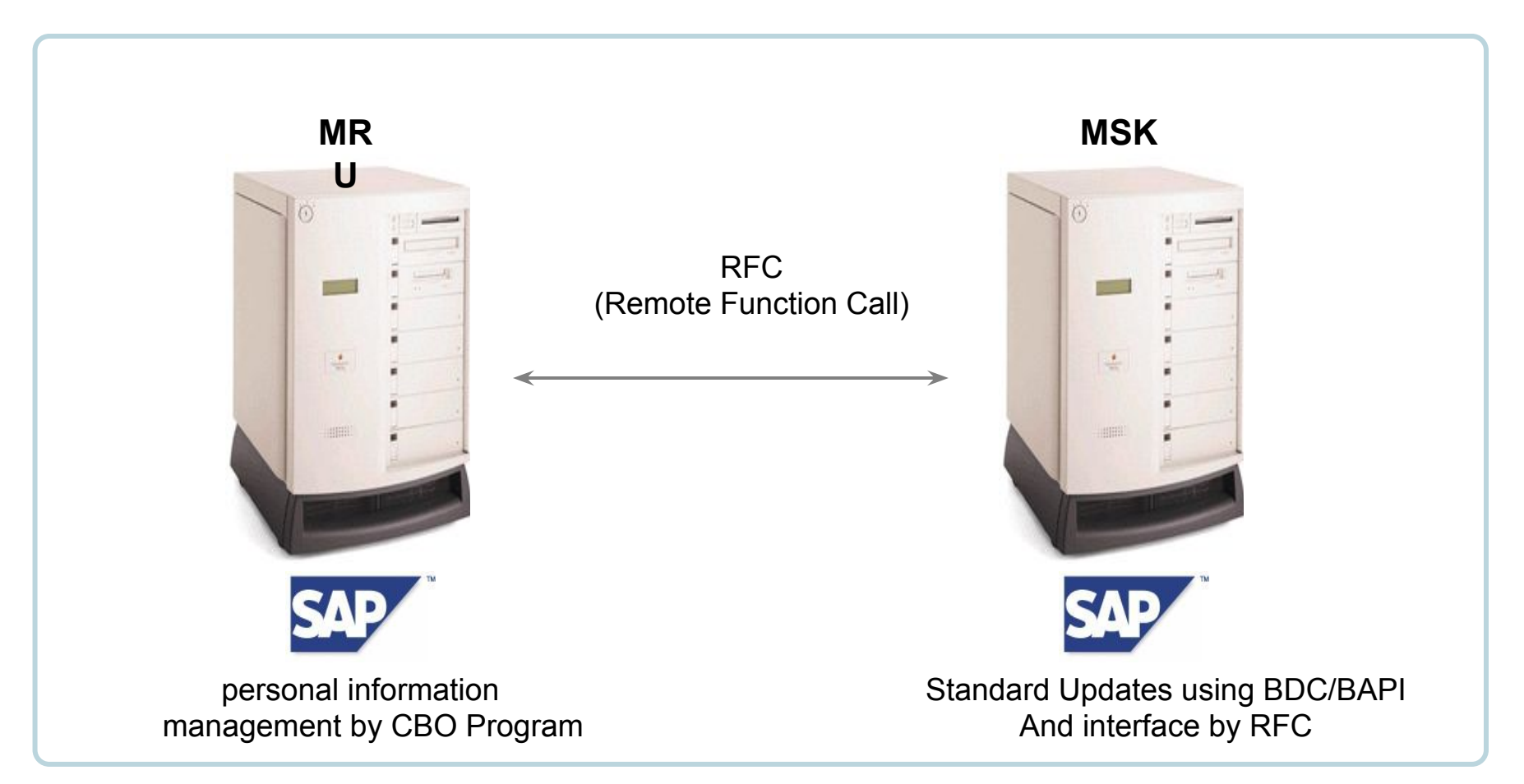

- ✓ CBO □ Customer Bolt-On
- ✓ BDC □ Batch data communication
- ✓ BAPI □ Business Application Programming Interface

### Hire/Appointed to a new role Process - Sample

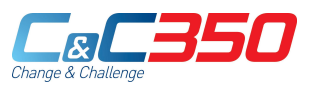

1. MRU System – Search hire/appointed to a new role list

| Personnel No       Organizational Unit         Employment       Position         EE subgroup       Change Date | SEARCH                           | CREATE | CHANGE              | CANCEL |
|----------------------------------------------------------------------------------------------------|----------------------------------|--------|---------------------|--------|
| Employment     Position       EE subgroup     Change Date                                                      | Personnel No                     |        | Organizational Unit |        |
| <u>EE subgroup</u><br><u>Change Date</u>                                                                       | Employment                       |        | Position            |        |
|                                                                                                    | <u>EE subgroup</u><br>Start Date |        | Change Date         |        |

| 이름<br>사원 그름<br>사원하위그를<br>전역 |             | _      | 인사 영역<br>코스트 엔터<br>9999.12.31 |      |           |     |      |                                                                                                    |
|-----------------------------|-------------|--------|-------------------------------|------|-----------|-----|------|----------------------------------------------------------------------------------------------------|
| 시작일                         | -CE 412 SM  | 100.00 | 발망 유산                         | ActR | 말 같 사용    | 122 | 121  |                                                                                                    |
| 2010.01.15                  | 99999.12.31 | <2     | 54                            | 03   | 파견배위      |     | . 38 |                                                                                                    |
| 2010.01.01                  | 2010.01.14  | EO     | e3                            | 07   | 장기난차      |     | 3    |                                                                                                    |
| 2009.07.01                  | 2009.12.31  | C2     | 0.2                           | 01   | RUED-2    |     | 3    |                                                                                                    |
| 2009.01.01                  | 2009.06.30  | EO     | e2                            | 07   | 장기난차      |     | 3    |                                                                                                    |
| 2008.11.13                  | 2008.12.31  | 00     | 23.54                         | 0-4  | 조작계환      |     | 3    | Contraction of the local distribution of the local distribution of the |
| 2008.01.01                  | 2008.11.12  | EO     | 62                            | 01   | 87 2 280e |     | - 34 |                                                                                                    |
| 2007.10.01                  | 2007.12.31  | 00     | 23.54                         | 06   | 포지션 지정    |     | 3    |                                                                                                    |
| 2004.01.01                  | 2007.09.30  | ~0     | 218                           | 03   | 그븝공채      |     | 3    |                                                                                                    |
|                             |             |        |                               |      |           |     |      |                                                                                                    |

To search the data from the Table in the MRU system, when click button (create / change / cancel) move to the screen.

- 1) **'SEARCH**' : View employee list that match your criteria.
- 2) **'CREATE**' : Move to the create screen for hire.
- 3) **'CHANGE**' : Move to the change screen for hire.
- 4) **'CANCEL**' : Move to the cancel screen for hire.

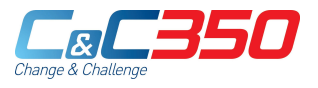

### 1. MRU System – Create hire/appointed to a new role

| ersonnel No 7                                                                        | 110008                 | Nam                  | 9                                     | Jung               | Bo Ram               |                         |
|--------------------------------------------------------------------------------------|------------------------|----------------------|---------------------------------------|--------------------|----------------------|-------------------------|
| mployment 0                                                                          | Withdrawn              | Org.                 | Unit                                  | 70000              | 0019 Develo          | pment                   |
| E subgroup 30                                                                        | Salary-office          | Posit                | ion                                   | 99999              | 9999 Integra         | ation: default position |
| tart 19                                                                              | .03.1982               | Го <mark>31</mark> . | 12.9999                               | Chng 1             | 3.05.2011            | 7110024                 |
|                                                                                      |                        |                      |                                       |                    |                      | 1                       |
| Name                                                                                 |                        |                      |                                       |                    |                      |                         |
| Surname (Russian)                                                                    |                        | Чжун                 |                                       |                    |                      |                         |
| Name (Russian)                                                                       |                        | Бо Рам               |                                       |                    |                      |                         |
| Middle name (Russian)                                                                |                        |                      |                                       |                    |                      |                         |
| Last name (English)                                                                  |                        | Jung                 |                                       |                    |                      |                         |
| First name (English)                                                                 |                        | Bo Ram               |                                       |                    |                      |                         |
| Gender                                                                               |                        |                      |                                       |                    |                      |                         |
| Grade                                                                                | 05 Assist. Mgr         | •                    | Sub-grade ch                          | ange               |                      |                         |
| Title                                                                                |                        | •                    |                                       |                    |                      |                         |
|                                                                                      |                        | -                    |                                       |                    |                      |                         |
| Employee class.                                                                      |                        |                      |                                       |                    |                      |                         |
| Employee class.                                                                      |                        |                      |                                       |                    |                      |                         |
| Employee class.<br>Additional Data                                                   |                        |                      |                                       |                    |                      |                         |
| Employee class.<br>Additional Data<br>Birth date 11                                  | 9.03.1982              |                      | Langua                                | ge                 | RU Russian           | •                       |
| Employee class.<br>Additional Data<br>Birth date                                     | 9.03.1982              |                      | Langua<br>Mar.Sta                     | ige<br>atus        | RU Russian<br>Single | T T                     |
| Employee class.<br>Additional Data<br>Birth date                                     | 9.03.1982              |                      | Langua<br>Mar.Sta<br>Since            | ge<br>atus         | RU Russian<br>Single | •                       |
| Employee class.<br>Additional Data<br>Birth date 1                                   | 9.03.1982              |                      | Langua<br>Mar.Sta<br>Since<br>No. chi | ige<br>atus<br>Id. | RU Russian<br>Single | •<br>•                  |
| Employee class.<br>Additional Data<br>Birth date 1<br>Nationality RI                 | 9.03.1982<br>J Russian |                      | Langua<br>Mar.Sta<br>Since<br>No. chi | ige<br>atus<br>Id. | RU Russian<br>Single | •<br>•                  |
| Employee class.<br>Additional Data<br>Birth date 11<br>Nationality RI<br>2nd Nation. | 9.03.1982<br>J Russian |                      | Langua<br>Mar.Sta<br>Since<br>No. chi | ge<br>atus<br>Id.  | RU Russian<br>Single | •<br>•                  |

\*Required at the MRU ERP system bring the organizational ,positions such as master data via the I/F to in MSK ERP system and Provides information to the user

- 1) Interface receives the required field from MSK System.
- 2) Provides information to the user.
- 3) The entered date send to interface MSK system after save MRU system. (By BAPI/BDC)
- 4) The resulting data provides information to the user via the interface from MSK system.

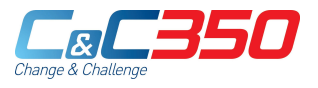

### 1. MRU System – Change hire/appointed to a new role

| ersonner No                                                                                                    | 7110008                                  |        | Name                                                                   | Jung B                                  | o Ram                        |          |
|----------------------------------------------------------------------------------------------------|------------------------------------------|--------|------------------------------------------------------------------------|-----------------------------------------|------------------------------|----------|
| mployment                                                                                                    | 0 Withdrawn                              |        | Org. Unit                                                              | 700000                                  | 19 Development               |          |
| E subgroup                                                                                                    | 30 Salary-office                         |        | Position                                                               | 999999                                  | 99 Integration: default posi | tion     |
| itart                                                                                                    | 19.03.1982                               | То     | 31.12.9999                                                             | Chng 18.                                | 05.2011 7110024              |          |
|                                                                                                    |                                          |        |                                                                        |                                         |                              |          |
| Name                                                                                                    |                                          |        |                                                                        |                                         |                              |          |
| Surname (Ru                                                                                                    | issian)                                  | Чжу    | н                                                                      |                                         |                              |          |
| Name (Ru                                                                                                    | ssian)                                   | Бo Р   | ам                                                                     |                                         |                              |          |
| Middle name (Ru                                                                                                   | ussian)                                  |        |                                                                        |                                         |                              |          |
| Last name (Eng                                                                                                    | glish)                                   | Jung   | 1                                                                      |                                         |                              |          |
| First name (Eng                                                                                                   | glish)                                   | Bo F   | tam                                                                    |                                         |                              |          |
| Gender                                                                                                    |                                          |        |                                                                        |                                         |                              |          |
| <ul> <li>Female</li> </ul>                                                                                        | () Male                                  | OUnde  | clared                                                                 |                                         |                              |          |
| Female     Grade                                                                                                  | O Male<br>05 Assist. Mg                  | O Unde | Sub-grade cl                                                           | hange [                                 |                              |          |
| Fernale     Grade     Title                                                                                       | O Male                                   | O Unde | Sub-grade cl                                                           | hange                                   |                              |          |
| <ul> <li>● Fermale</li> <li>Grade</li> <li>Title</li> <li>Employee class.</li> </ul>                              | O Male                                   | r      | Sub-grade c                                                            | hange                                   |                              |          |
| Female     Grade     Title     Employee class.                                                                    | Male 05 Assist. Mg                       | O Unde | <pre>clared    Sub-grade cl    T </pre>                                | hange                                   |                              |          |
| • Female<br>Grade<br>Title<br>Employee class.<br>Additional Data<br>Birth date                                    | OMale<br>05 Assist. Mg                   | r Unde | Sub-grade cl                                                           | hange [                                 | RU Russian                   | <b>v</b> |
| © Female<br>Grade<br>Title<br>Employee class.<br>Additional Data<br>Birth date                                    | Male<br>05 Assist. Mg<br>19.03.1982      | r .    | Clared<br>Sub-grade cl<br>Clared<br>Langu<br>Mar.Si                    | hange [<br>lage [<br>tatus ]            | RU Russian<br>Single         | •        |
| Female     Grade     Title     Employee class.     Additional Data     Birth date                                 | Male<br>05 Assist. Mg<br>19.03.1982      | r      | Clared<br>Sub-grade cl<br>Clared<br>Langu<br>Mar.Si<br>Since           | hange [<br>lage [<br>tatus [            | RU Russian                   | •        |
| Female     Grade     Title     Employee class.     Additional Data     Birth date                                 | Male<br>05 Assist. Mg<br>19.03.1982      | r .    | Clared<br>Sub-grade cl<br>Clared<br>Langu<br>Mar.Si<br>Since<br>No. cl | hange [<br>lage [<br>tatus [<br>nild. ] | RU Russian<br>Single         | T        |
| Female     Grade     Title     Employee class.     Additional Data     Birth date     Nationality                 | Male<br>05 Assist. Mg<br>19.03.1982      | r ·    | Clared<br>Sub-grade cl<br>Clared<br>Langu<br>Mar.Si<br>Since<br>No. cl | hange [<br>lage [<br>tatus [<br>hild. [ | RU Russian<br>Single<br>O    | •        |
| Female     Grade     Title     Employee class.     Additional Data     Birth date     Nationality     2nd Nation. | Male 05 Assist. Mg 19.03.1982 RU Russian | r ·    | Clared<br>Sub-grade cl<br>Clared<br>Langu<br>Mar.Si<br>Since<br>No. cl | hange [<br>lage [<br>tatus [<br>hild. [ | RU Russian<br>Single<br>D    | •        |

\*Required at the MRU ERP system bring the organizational ,positions such as master data via the I/F to in MSK ERP system and Provides information to the user

- 1) You can check if your cancellation.. (When creating an error or modify)
- 2) Interface receives the required field from MSK System.
- 3) Provides information to the user.
- 4) The entered date send to interface MSK system after save MRU system. (By BAPI/BDC)
- 5) The resulting data provides information to the user via the interface from MSK system.

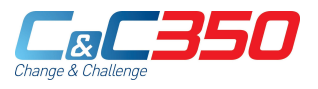

### 1. MRU System – Change hire/appointed to a new role

| Personnel No 7110008                                                                                                    | 1                         | Name                                                          | Jung Bo                           | Ram                           |
|----------------------------------------------------------------------------------------------------|---------------------------|---------------------------------------------------------------|-----------------------------------|-------------------------------|
| Employment 0 Withdra                                                                                                    | wn                        | Org. Unit                                                     | 70000019                          | Development                   |
| E subgroup 30 Salary-o                                                                                                    | ffice                     | Position                                                      | 99999999                          | Integration: default position |
| tart 19.03.19                                                                                                    | 182 To                    | 31.12.9999                                                    | Chng 18.05                        | .2011 7110024                 |
|                                                                                                    |                           |                                                               |                                   |                               |
| Name                                                                                                    |                           |                                                               |                                   |                               |
| Surname (Russian)                                                                                                    | Чж                        | ун                                                            |                                   |                               |
| Name (Russian)                                                                                                    | Бо                        | Рам                                                           |                                   |                               |
| Middle name (Russian)                                                                                                    |                           |                                                               |                                   |                               |
| Last name (English)                                                                                                    | Jur                       | ıg                                                            |                                   |                               |
| First name (English)                                                                                                    | Во                        | Ram                                                           |                                   |                               |
| Gondor                                                                                                    |                           |                                                               |                                   |                               |
| Female     OMale                                                                                                    | OUnd                      | eclared                                                       |                                   |                               |
| © Female Male                                                                                                    | O Und                     | eclared Sub-grade cl                                          | hange                             |                               |
| Grade     Of As     Title                                                                                                    | O Und                     | eclared<br>Sub-grade cl                                       | hange                             |                               |
| Grade     Grade     G | O Und<br>sist. Mgr        | eclared<br>Sub-grade cl                                       | hange                             |                               |
| Grade O5 As<br>Title Employee class.                                                                                                    | O Und                     | eclared<br>Sub-grade cl                                       | hange                             |                               |
| Grade     Grade     O5 As     Title     Employee class.  Additional Data Birth date     19.03.1                                                                                                    | O Und<br>sist. Mgr<br>982 | eclared<br>Sub-grade cl                                       | hange age RU                      | Russian                       |
| OFremale     O Male       Grade     05 As       Title     Employee class.       Additional Data     Birth date                                                                                                    | Q Und<br>sist. Mgr<br>982 | eclared<br>Sub-grade cl                                       | hange RU<br>Jage RU<br>tatus Sin  | Russian 👻                     |
| OFremale     O Male       OF Remale     O 5 As       Title     Employee class.       Additional Data     Birth date                                                                                                    | Q Und<br>sist. Mgr<br>982 | eclared<br>Sub-grade cl<br>Langu<br>Mar.Si<br>Since           | hange RU<br>Jage RU<br>tatus Sing | Russian 👻                     |
| OFremale     O Male       Grade     05 As       Title     Employee class.       Additional Data     Birth date                                                                                                    | O Und<br>sist. Mgr<br>982 | eclared<br>Sub-grade cl<br>Langu<br>Mar.Si<br>Since<br>No. cl | hange RU<br>tatus Sinu<br>hild. 0 | Russian V                     |
| OFremale     OF Female     OF As     Title     Employee class.  Additional Data Birth date     19.03.1 Nationality     RU Russian                                                                                                    | O Und<br>sist. Mgr<br>982 | eclared<br>Sub-grade cl<br>Langu<br>Mar.Si<br>Since<br>No. cl | hange RU<br>tatus Sinu<br>hild. O | Russian V                     |
| OFremale     OF Fermale     OF As     Title     Employee class.  Additional Data Birth date     19.03.1 Nationality     RU Russian 2nd Nation.                                                                                                    | O Und<br>sist. Mgr<br>982 | eclared<br>Sub-grade cl<br>Langu<br>Mar.Si<br>Since<br>No. cl | hange RU<br>tatus Sinu<br>hild. O | Russian V                     |

\*Required at the MRU ERP system bring the organizational ,positions such as master data via the I/F to in MSK ERP system and Provides information to the user

- 1) Check modifiable data. (When creating an error or modify)
- 2) Interface receives the required field from MSK System.
- 3) Provides information to the user.
- 4) The entered date send to interface MSK system after save MRU system. (By BAPI/BDC)
- 5) The resulting data provides information to the user via the interface from MSK system.